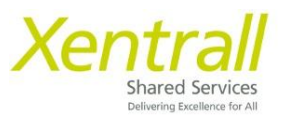

## **My Training**

The Training module allows you to book on to courses, add yourself to waiting lists and manage your upcoming courses.

You do not have to be at work to book on a course, you can access the training module from any device.

To access MyHR on a work device, use the Sigle Sign On icon on your desktop:

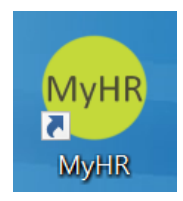

Alternatively, enter the site address into your browser: <u>https://xentrall.hcm.zellis.com/myview/dashboard-ui/index.html#/landing?alt=true</u>

| Xentrall<br>Buret Service            |        | E                                               |             |
|--------------------------------------|--------|-------------------------------------------------|-------------|
| Sarah<br>Law Centre<br>Administrator | ħ      | Welcome Sa                                      | ah          |
| Dashboard                            |        | My Pay                                          | :           |
| My Pay<br>My Holidays                |        | You've been paid<br>Your payslip for 31 January | is now      |
| My Details                           | ~      | available                                       | w Summary   |
| My Time & Attendance                 |        |                                                 | , ,         |
| My Training                          | $\sim$ | View All Pay Documents                          | autio       |
| My Journey                           | ~      | - Aysip                                         | aysiip<br>E |
| My Qualifications                    |        | 31 Jan                                          | 11 Dec      |
| My Delegations                       | Ť      |                                                 |             |
| My Documents                         |        |                                                 |             |
| Form History                         |        |                                                 |             |
| Help & Support                       |        |                                                 |             |
| Total Rewards Booklet                |        |                                                 |             |
| HR Briefing                          |        |                                                 |             |

### **Booking a Course**

#### Log into MyHR

- Click My Training
- Click New Training Request
- $\star$  If you know the title of the course, type a word in Keywords and click Search
- ★ If you would like to search for all courses in a specific category, use the Type dropdown and click Search
- Use the date fields, to narrow down your search to upcoming events

| Xentrall                                             |                                                | ? 🌍 ଓ  |
|------------------------------------------------------|------------------------------------------------|--------|
| Sam<br>Customer<br>Engagement &                      | ရာ / <u>Dashboard</u> / New Training Request   |        |
| System Support Off<br>Dashboard<br>My Pay            | Search criteria                                |        |
| My Details V<br>My Time & Attendance                 | Search Criteria                                |        |
| My Appraisals/PDRs My Training                       | Keywords 🗙 TypeSelect-                         |        |
| My Training Record<br>Course Directory<br>(intranet) | RegionSelect V<br>Start Date End Date End Date |        |
| My Qualifications                                    |                                                | Search |
| My Documents                                         |                                                | Back   |

- Search results will appear at the bottom of the screen. Use the scroll bar to view the list of courses

| Search criteria                                                                         |        |
|-----------------------------------------------------------------------------------------|--------|
| Please enter search criteria for the course you are seeking and click the search button |        |
| Search Criteria                                                                         |        |
| Keywords                                                                                |        |
| Type         Corporate Procedure         V                                              |        |
| RegionSelect                                                                            |        |
| Start Date End Date                                                                     |        |
|                                                                                         | Search |
|                                                                                         |        |
| Search Results                                                                          |        |
| Description Min Max Reserve Attendees Attendees Standard Per Person Fee Fee Fee         | Events |
| <u>Corporate Induction</u> 12 20 0 0.00 5.00                                            | 10     |
| Equality & Diversity Training 2 20 0 0.00 5.00                                          | 4      |
| Plain English Training         4         11         0         0.00         0.00         | 0      |
|                                                                                         | Back   |

- Click on the Description (as shown below)

Search Results

| Description                   | Min<br>Attendees | Max<br>Attendees | Reserve<br>Attendees | Standard<br>Fee | Per Person<br>Fee | Events |
|-------------------------------|------------------|------------------|----------------------|-----------------|-------------------|--------|
| Corporate Induction           | 12               | 20               | 0                    | 0.00            | 5.00              | 10     |
| Equality & Diversity Training | 2                | 20               | 0                    | 0.00            | 5.00              | 4      |
| Plain English Training        | 4                | 11               | 0                    | 0.00            | 0.00              | 0      |

- Available courses will display at the bottom of the page
- Courses with an event date, can be booked (courses with no event dates can be requested and placed on a waiting list)
- Click on the date you wish to attend
  - $\circ$   $\;$  If none of the dates are suitable, click Non-Scheduled Request

| Xentrall                | Î    | Ξ              |            |               |           | -               |                  |               |           | ٩            | ? 😩 ୯             |
|-------------------------|------|----------------|------------|---------------|-----------|-----------------|------------------|---------------|-----------|--------------|-------------------|
| Sarah                   | - I  |                |            |               |           | Type Corp       | oorate Procedure |               |           |              |                   |
| ( A) Law Centre         |      |                |            |               |           | Attendance On-S | Site             |               |           |              |                   |
| Administrator           | (fft |                |            |               |           |                 |                  |               |           |              |                   |
|                         | -    | Objectives     |            |               |           |                 |                  |               |           |              | ^                 |
| Dashboard               |      | No more detail |            |               |           |                 |                  |               |           |              |                   |
| My Pay                  |      |                |            |               |           |                 |                  |               |           |              |                   |
| My Holidays             |      | Pre-requisite  | s          |               |           |                 |                  |               |           |              | ^                 |
| My Details              | ~    | No more detail |            |               |           |                 |                  |               |           |              |                   |
| My Time & Attendance    | _    | Programme      |            |               |           |                 |                  |               |           |              | ^                 |
| My Training             | ^    | No more detail |            |               |           |                 |                  |               |           |              |                   |
| New Training Request    | - 1  |                |            |               |           |                 |                  |               |           |              |                   |
| My Training Record      |      | Rationale      |            |               |           |                 |                  |               |           |              | ^                 |
| New Course Notification |      | No more detail |            |               |           |                 |                  |               |           |              |                   |
| Corporate Outliner      |      |                |            |               |           |                 |                  |               |           |              |                   |
| corporate outlines      |      | Course Ever    | nts        |               |           |                 |                  |               |           |              | ^                 |
| People Outlines         |      |                |            |               |           |                 |                  |               |           |              |                   |
| *HELP - My Training     |      | Start Date     | End Date   | Start<br>Time | Venue     |                 | Region           | Tutor         | Booked    | Maximum      | Reserve<br>Spaces |
| My Journey              | Ň    | 20/03/2025     | 20/03/2025 | 09:30         | Town Hall |                 |                  | Mr I Williams | 4         | 10           | 0                 |
| My Qualifications       | - 1  | 17/04/2025     | 17/04/2025 | 09:30         | Town Hall |                 |                  | Mr I Williams | 1         | 20           | 0                 |
| My Delegations          | ~    | 15/05/2025     | 15/05/2025 | 09:30         | Town Hall |                 |                  | Mr I Williams | 0         | 20           | 0                 |
| My Authorisations       |      |                |            |               |           |                 |                  |               |           |              |                   |
| My Documents            | v    |                |            |               |           |                 |                  |               | Non-Sched | uled Request | Back              |

- Double check the course details
- Use the Reason for Request field to add a message to your manager (if required)
- Click Submit

|                             |    | _                                       |                                                          |                |               |
|-----------------------------|----|-----------------------------------------|----------------------------------------------------------|----------------|---------------|
| Xentrall                    |    | E                                       |                                                          |                | ۵ ? (٤) ٹ     |
| Sarah                       |    | Course Details                          |                                                          |                |               |
| Law Centre<br>Administrator | ţ. |                                         | Course Corporate Induction Dates 17/04/2025 - 17/04/2025 |                |               |
| Dashboard                   |    |                                         | Start Time 09:30                                         |                |               |
| My Pay                      |    |                                         | Venue Town Hall                                          |                |               |
| My Holidays                 |    |                                         | Room Committ Room 1                                      |                |               |
| My Details                  | ~  |                                         | Tutor Mr I Williams                                      |                |               |
| My Time & Attendance        |    |                                         | <b>Cost</b> 0.00                                         |                |               |
| My Training                 | ^  |                                         |                                                          |                |               |
| New Training Request        |    | Dates                                   |                                                          |                |               |
| My Training Record          |    | Start Date End Date Start Time End Time | Venue                                                    | Room           | Tutor         |
| New Course Notification     |    | 17/04/2025 17/04/2025 09:30 11:00       | TOWNHALL                                                 | Committ Room 1 | Mr I Williams |
| Corporate Outlines          |    |                                         |                                                          |                |               |
| People Outlines             |    | Reason For Request                      |                                                          |                |               |
| *HELP - My Training         |    |                                         |                                                          |                |               |
| My Journey                  | ~  |                                         |                                                          |                |               |
| My Qualifications           |    |                                         |                                                          |                |               |
| My Delegations              | ~  |                                         |                                                          |                |               |
| My Authorisations           |    |                                         |                                                          |                |               |
| My Documents                |    |                                         |                                                          |                | Submit        |

- Depending on the browser you use, you may see a message asking if you're sure you want to submit the request. Click **OK** 

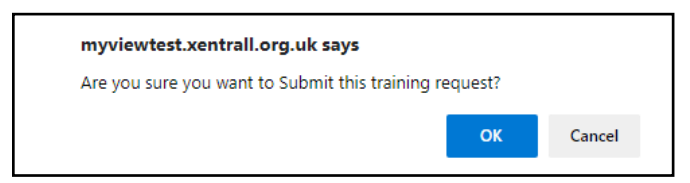

- You will see a confirmation message when your request has been submitted

This does not mean that you are booked on the course; a request has been sent to your manager for approval

| Xentrall<br>Brand Services |      |                                                            |
|----------------------------|------|------------------------------------------------------------|
| Sarah<br>Law Centre        | لط ا |                                                            |
| Administrator              |      |                                                            |
| Dashboard                  |      | Confirmation Message !                                     |
| Bashbara                   |      | Your Training request number 0000004604 has been submitted |
| My Pay                     |      | Please select a navigation item in the Dashboard.          |
| My Holidays                |      |                                                            |
| My Details                 | ~    |                                                            |
| My Time & Attendance       |      |                                                            |
| My Training                | ^    |                                                            |
| New Training Request       |      |                                                            |

You will receive an email to confirm if your request has been approved or rejected.

- You can also check the status of a request using My Training Record
- Scroll down to Form History
  - In the Event Filter, select Training Requests
  - In the Status Filter, click on Select All
  - Click on Search to see the list of forms
- If the status is showing as Authorised, you are booked on the course
- If the status is showing as Submitted, it is still with your manager and awaiting approval
- Click on the form number, to view any Authorisation / Rejection comments

| Sarah                       |    | Courses Reques | sted                                    |            |            |            |              |                                      |    |
|-----------------------------|----|----------------|-----------------------------------------|------------|------------|------------|--------------|--------------------------------------|----|
| Law Centre<br>Administrator | ţ. | Date           | Course                                  | Status     | Start Time | Form       | Initial Eval |                                      |    |
| Dashboard                   |    | 17/04/2025     | Corporate Induction                     | Requested  | 09:30      |            |              |                                      |    |
| My Pay                      |    |                |                                         |            |            |            |              |                                      |    |
| My Holidays                 |    | Courses Comple | eted                                    |            |            |            |              |                                      |    |
| My Details                  | ~  | Date           | Course                                  | Status     | Start Time | Form       | Initial Eval | Follow Up Eval                       | i. |
| My Time & Attendance        |    | 01/05/2024     | IOSH Day 3                              | Attended   | 09:30      |            |              |                                      |    |
| My Training                 | ^  | 24/04/2024     | IOSH Day 2                              | Attended   | 09:30      |            |              |                                      | Т  |
| New Training Request        |    | 17/04/2024     | IOSH Day 1                              | Attended   | 09:30      |            |              |                                      |    |
| My Training Record          |    | 12/03/2024     | Mgr Prg (Capability Policy & Procedure) | Attended   | 10:00      |            |              |                                      | ł  |
| New Course Notification     |    |                |                                         |            |            |            |              |                                      |    |
| Corporate Outlines          |    | From Winters   |                                         |            |            |            |              |                                      |    |
| People Outlines             |    | Form History   |                                         |            |            |            |              |                                      |    |
| *HELP - My Training         |    | Date           | Course                                  | Status     | -          | Form       | Initial Eval | Follow Up Eval                       |    |
| My Journey                  | ~  | 17/04/2025     | Corporate Induction                     | Authorised |            | 0000004604 |              |                                      |    |
| My Qualifications           |    | 12/03/2024     | Mgr Prg (Capability Policy & Procedure) | Authorised |            | 000003630  |              |                                      |    |
| My Delegations              | ~  |                |                                         |            |            |            |              |                                      |    |
| My Authorisations           |    |                |                                         |            |            |            | Unda         | te Courses Attended Request Training |    |

# **My Training Record**

| Xentrall                    | î   | 8                           |                                                                  |                              |                    |                         |                          | ۵ ? (٤) t                     |
|-----------------------------|-----|-----------------------------|------------------------------------------------------------------|------------------------------|--------------------|-------------------------|--------------------------|-------------------------------|
| Sarah                       | - 1 |                             | cord                                                             |                              |                    |                         |                          |                               |
| Law Centre<br>Administrator | ф   |                             |                                                                  |                              |                    |                         |                          |                               |
| Dashboard                   | _   | Training F                  | Request [ You have or                                            | ne traini                    | ng req             | uest]                   |                          |                               |
| My Pay                      | - 1 | This module allows managers | and Employees to see trainign booked and completed. It also allo | ows a review of available of | ourse, and planned | events for these, whils | t also allowing unschedu | led requests to eb completed. |
| My Holidays                 | - 1 | A A S                       | Su Mo Tu We Th Fr Sa Su Mo Tu We Th                              | Fr Sa Su Mo                  | Tu We Th Fr        | Sa Su Mo Tu             | We Th Fr Sa S            | iu Mo Tu We Th Fr Sa Su Mo    |
| My Details                  | ~   | January                     |                                                                  |                              |                    |                         |                          |                               |
| My Time & Attendance        | - 1 | March                       |                                                                  |                              |                    |                         |                          |                               |
| My Training                 | ^   | April<br>May                |                                                                  |                              |                    |                         |                          |                               |
| New Training Request        |     | 2025 June                   |                                                                  |                              |                    |                         |                          |                               |
| My Training Record          |     | August                      |                                                                  |                              |                    |                         |                          |                               |
| New Course Notification     |     | September<br>October        |                                                                  |                              |                    |                         |                          |                               |
| Corporate Outlines          |     | November                    | Su Mo Tu We Th Fr Sa Su Mo Tu We Th                              | Fr Sa Su Mo                  | Tu We Th Fr        | Sa Su Mo Tu             | We Th Fr Sa S            | iu Mo Tu We Th Fr Sa Su Mo    |
| People Outlines             |     | Training Course             |                                                                  |                              |                    |                         |                          |                               |
|                             |     |                             |                                                                  |                              |                    |                         |                          |                               |
| Xentrall<br>Based Service   |     |                             |                                                                  |                              |                    |                         |                          |                               |
| Sarah<br>Law Centre         |     | Courses Requested           |                                                                  |                              |                    |                         |                          |                               |
| Administrator               |     | Date                        | Course                                                           | Status                       | Start Time         | Form                    | Initial Eval             |                               |
| Dashboard                   | - 1 | 17/04/2025                  | Corporate Induction                                              | Requested                    | 09:30              |                         |                          |                               |
| My Pay                      | - 1 |                             |                                                                  |                              |                    |                         |                          |                               |
| My Holidays                 | - 1 | Courses Completed           |                                                                  |                              |                    |                         |                          |                               |
| My Details                  | ~   |                             |                                                                  |                              |                    |                         |                          |                               |
| My Time & Attendance        | _   | 01/05/2024                  | IOSH Day 3                                                       | Attended                     | 09:30              |                         |                          |                               |
| My Training                 | ^   | 17/04/2024                  | IOSH Day 1                                                       | Attended                     | 09:30              |                         |                          |                               |
| New Training Request        |     | 12/03/2024                  | Mgr Prg (Capability Policy & Procedure)                          | Attended                     | 10:00              |                         |                          |                               |
| My Training Record          |     | 12/02/2020                  | Equality & Diversity Training                                    | Attended                     | 09:30              |                         |                          |                               |
| New Course Notification     |     |                             |                                                                  |                              |                    |                         |                          |                               |
| Corporate Outlines          |     | From History                |                                                                  |                              |                    |                         |                          |                               |
| People Outlines             |     | Form History                |                                                                  |                              |                    |                         |                          |                               |
| *HELP - My Training         |     | Date                        | Course                                                           | Status                       | -                  | Form                    | Initial Eval             | Follow Up Eval                |
| My Journey                  | × I | 17/04/2025                  | Corporate Induction                                              | Authorised                   |                    | 000004604               |                          |                               |
| My Qualifications           |     | 12/03/2024                  | Mgr Prg (Capability Policy & Procedure)                          | Authorised                   |                    | 000003630               |                          |                               |
| My Delegations              | ~   |                             |                                                                  |                              |                    |                         |                          |                               |
|                             |     |                             |                                                                  |                              |                    |                         |                          |                               |

### You can manage your Training Record using the My Training Record section

Use the Update Courses Attended to add to your Training History. If the course you wish to add does not exist, please contact <u>HR@darlingon.gov.uk</u>.